サッカーボール

## 3Dグラフデータ型「X-Y-Z軸」

白い正六角形の中に、黒い正五角形をちりばめた、サッカーボールの形状は、正二十面体を完成した とろから始めます。

正二十面体は、下図のような構成で、p1-p7の長さを、 $L_{1,7}$ のように表すことにすると、次のような関係でした。  $L_{1,7}=L_{2,8}=L_{3,9}=2c$   $L_{1,4}=L_{2,5}=L_{3,6}=2d$  c, d は定数。

正多面体ですから、原点 o から、全ての頂点 p<sub>1~20</sub> までの距離は一定です。互いに隣接する頂点同士 の間の距離も一定です。 Sheet1

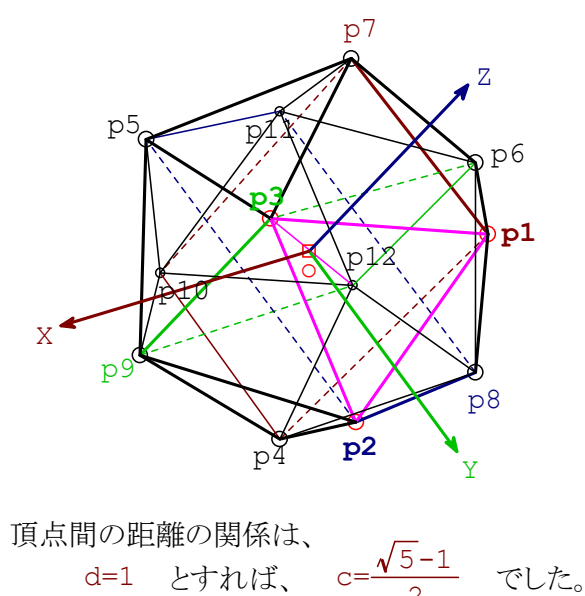

| SHEELI |    |    |    |
|--------|----|----|----|
| р      | Х  | У  | Z  |
| p1     | 0  | С  | d  |
| p2     | С  | d  | 0  |
| р3     | d  | 0  | С  |
| p4     | 0  | С  | -d |
| p5     | С  | -d | 0  |
| рб     | -d | 0  | С  |
| p7     | 0  | -c | d  |
| p8     | -c | d  | 0  |
| p9     | d  | 0  | -c |
| p10    | 0  | -c | -d |
| p11    | -c | -d | 0  |
| p12    | -d | 0  | -c |

サッカーボールは、辺の長さが同じ正六角形 20枚と、正五角形 12枚から構成されています。黒い正五角 形から見れば、周りは全部正六角形で囲まれていますが、正六角形から見れば、周りは、五角形と六角形 が交互に敷き詰められています。

正二十面体は、全ての面が、正三角形で、どの頂点を見ても、正三角形が5枚ずつ集まっています。頂点付近の部分を、平面で切り落とすと、切り口は五角形になります。全ての頂点に対して、同じように切り落としていくと、結果は、サッカーボールに類似のものになります。

正二十面体の全ての稜線を3等分して、上記の切り口が、その等分点を通るように切断すると、切断面が 正五角形に、正三角形だった部分は頂点部分が切り取られて正六角形になります。その結果が、サッカー ボールです。

元のなる正二十面体の座標データは、既にあります。次ページの Sheet2 です。全座標点は、順番にたどっていけば、正二十面体が形成されます。

サッカーボールを作るには、正二十面体の各座標点で、次の図のp1-p2-p3-p4-のように追う場合に、

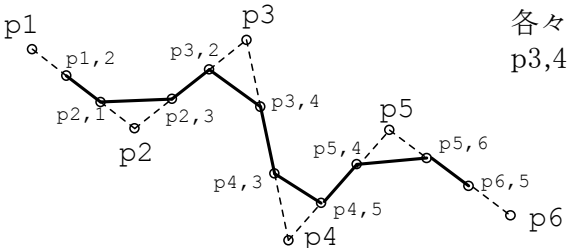

各々の、座標点間を3分割した点をp1,2-p2,1-p2,3-p3,2-p3,4-p4,3-p4,5-のように追跡します。

(注) Sheet3 は、小さな文字にしても 1ページに収め るのは無理なので、印刷できない右ページにおいて あります。印刷データとして欲しいときは、印刷ページ へ移動させてください。

一筆書きに使う頂点を、表 Sheet3 の p 欄へ、順番を間違えないように、抜け落ちがないように、並べます。 各点の、x-y-z 座標は、p1,2の場合には、p1\*2+p2、p4,3 なら、p3+p4\*2 となるように入れて、表を完成させます(計算上、全て 3で割り付けるべきだが、ここでは手抜き)。

実際には、それだけでは不足する線が発生するため、印刷した正二十面体のグラフの中へ、手作業で、実際に線を引きながら、かなりの量の不足データを追加挿入して表を仕上げました。この作業は、極めて間違いやすい作業です。(c は、代入定義が生きている。)表が正しいかどうか?は、グラフが期待通り書けたかどうかで決めました。勿論、表も、グラフも、完成しています。

グラフを描くためには、表の項目行(1行目)と、頂点名列(1列目)以外の部分を、ドラッグして、選択状態にしま す。実行 3D-グラフ データ型[X-Y-Z軸] と指示すると、グラフが作れます。大半の作業は、3Dのリニアタイプ と同様です。

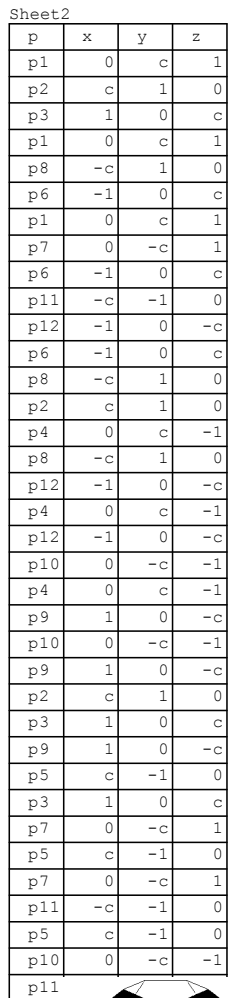

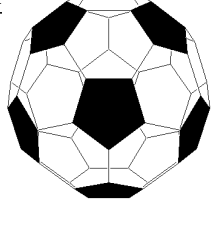

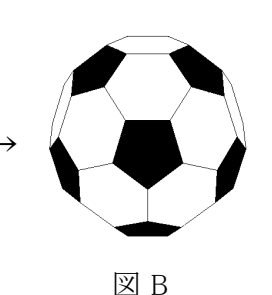

稜線を全部消去することが必要です。

ゴムで消して、図Bで完成です。

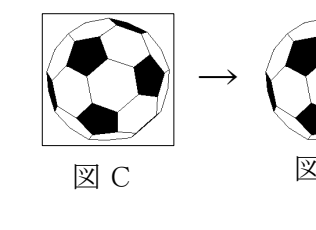

以上のように、一度データが完成すると、グラフを好きなように回転させて、気に入っ

たものをビットマップで、コピーします。Windows のペイントへ貼り付け、色入れします。

このグラフが、ワイヤフレームスタイルであるため、裏面(視点から見て遠い部分)

が、見る人にとって煩わしいものです。ペイントで色入れする際には、裏面サイドの

このサッカーボールなら、中央付近にある正六角形のうち最大のものが、直接見

える面で、それに直接接している正五角形を黒で塗りつぶします。図 A は、塗り

つぶし完了段階です。ここで不要となった、背面側の稜線を全て、ペイントの消し

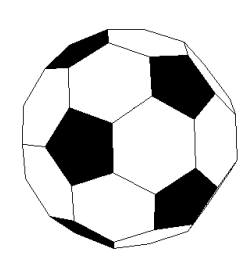

ЖA

改めて、全てを選択し、コピーをとります。貼り付け先は、カルキングでも、お手持ちの、ワープロや表計算でもOKです。尚、貼り付け先で、枠付(図 C)は面白くありません。枠の内側を右クリックすると、プロパティで、オブジェクトの属性を修正できます。ここで、輪郭線を「なし」に指定すれば、図 D となってOKです。

ペイントで処理したビットマップは、かなり重たいものになります。本来小さかったファイルが、ビットマップを 乗せたお陰で、大きくなり、メールで送信する際に、驚くほど送信時間が掛かります。印刷時のサイズが小さ いものは、ビットマップでコピーする(色入れ前の)サイズを、最初から、小さくしておくことをお勧めします。

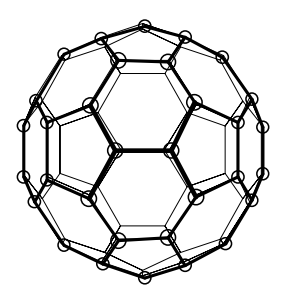

左の絵は、フラーレン60をイメージしたものです。炭素ばかりが 60個集まって、 できた分子で、半導体だそうです。炭素原子の存在する格子点は、丁度サッカー ボール型の、各頂点に該当します。

元は勿論上記のグラフです。遠近感を与えるためには、 オプション 作図モードをON にして、近景のみに点と線 を入れました。

右は、ペイントで同様の作業をしたものです。

◆以上は、データグラフと作図の融合例です。

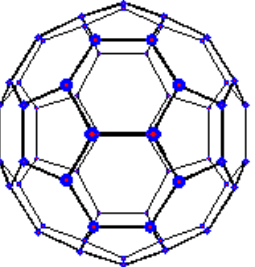